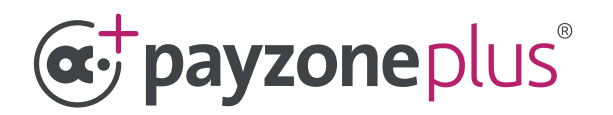

# A guide to installing your SIM card.

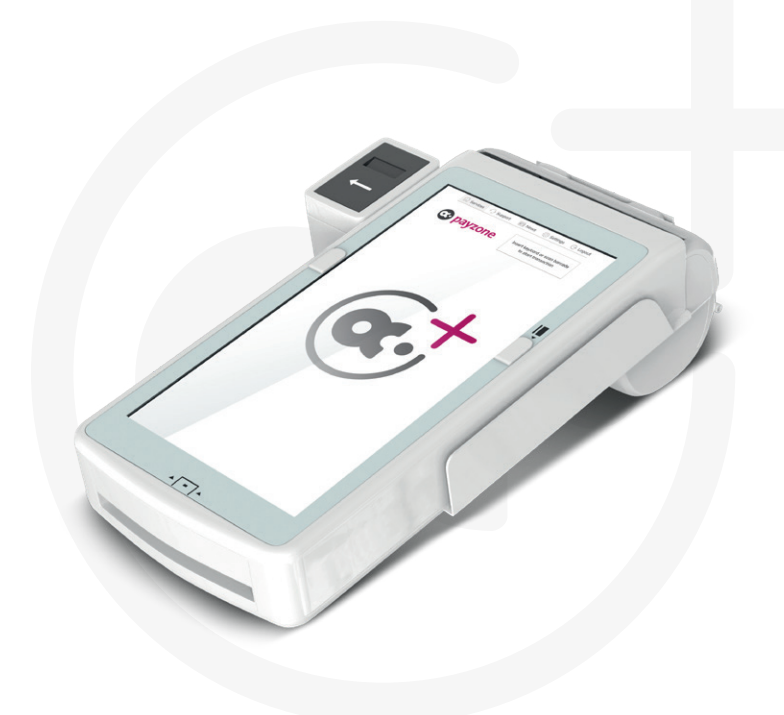

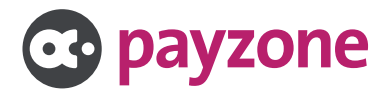

#### SIM WiFi set up.

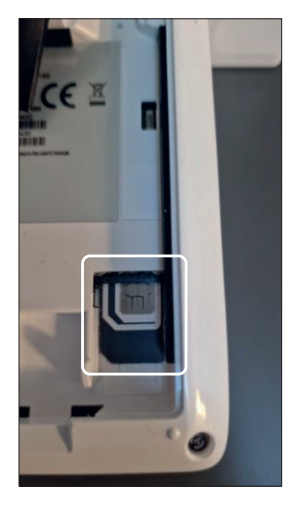

**1:** Open the back of your Payzone Plus and insert the SIM into **SIM slot 2**.

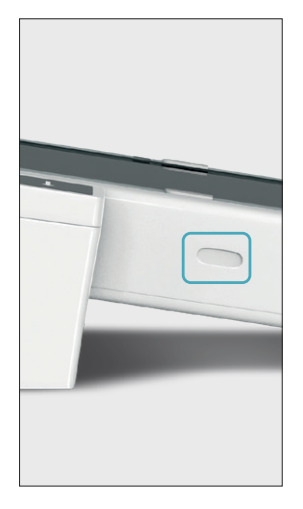

2: Once the SIM is inserted and the back has been replaced, the terminal will need a reboot. **Press and hold the power button** on the left-hand side of the terminal.

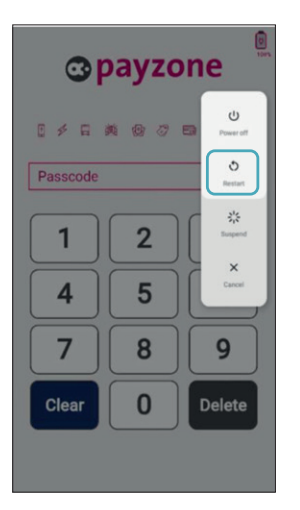

**3:** The above screen will now appear. Select the **Restart button**.

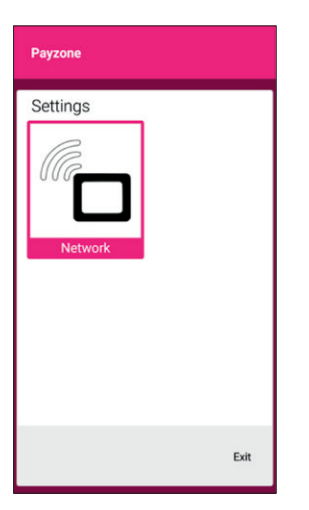

**4:** The Payzone Plus will now load up to show this screen.

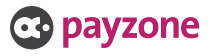

#### Important: The SIM has to be a data SIM to work.

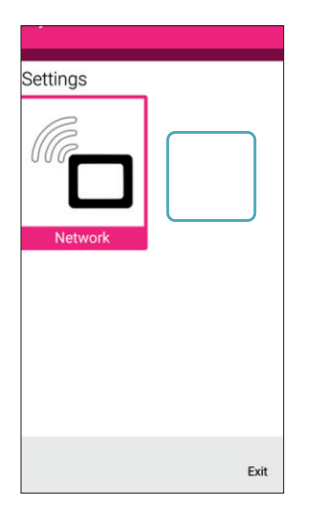

1: When this screen appears, tap 10 times in the area highlighted until XAC appears.

| C - 11' |    |
|---------|----|
| Settinc | 15 |
| Securic | 19 |

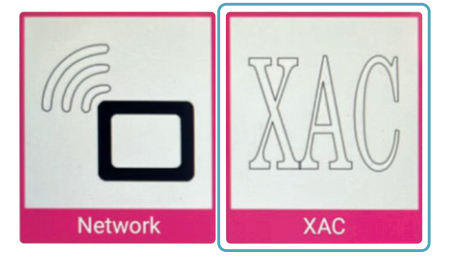

2: Now select the XAC option.

| Remote Control: 35112058<br>Authentication Required |         |  |
|-----------------------------------------------------|---------|--|
|                                                     |         |  |
| CANCEL                                              | CONNECT |  |
|                                                     |         |  |
|                                                     |         |  |
|                                                     |         |  |
|                                                     |         |  |
|                                                     |         |  |
|                                                     |         |  |
|                                                     |         |  |
|                                                     |         |  |

3: Enter 7913 then Connect.

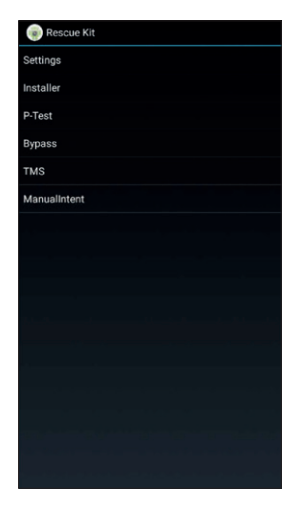

**4:** The **Rescue Kit** screen will now appear. Select **Settings**.

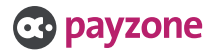

#### Important: The SIM has to be a data SIM to work.

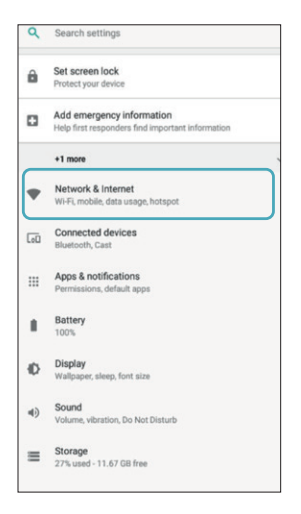

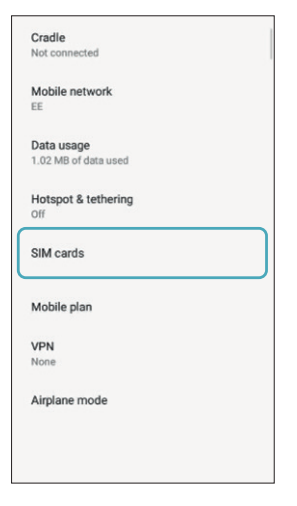

5: Select Network & Internet.

6: Select SIM cards.

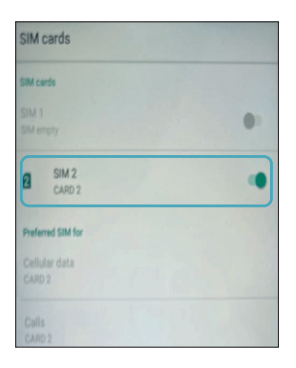

**7:** This screen shows you what SIM slot the card is in. It should be **slot 2**.

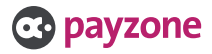

### What to do if you can't connect to the internet.

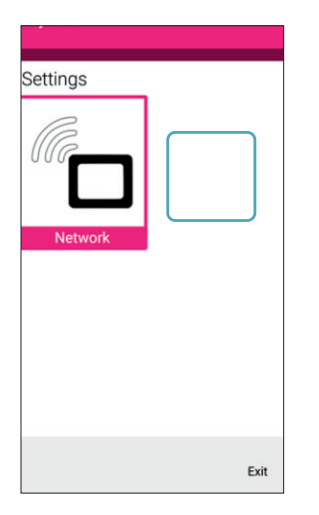

1: When this screen appears, tap 10 times in the area highlighted until XAC appears.

| C       |     |
|---------|-----|
| Settino | IC. |
| JULIN   | 5   |

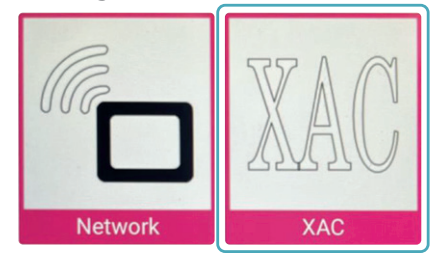

2: Now select the XAC option.

| Authentication Required |         |  |
|-------------------------|---------|--|
|                         |         |  |
| CANCEL                  | CONNECT |  |
|                         |         |  |
|                         |         |  |
|                         |         |  |
|                         |         |  |
|                         |         |  |
|                         |         |  |

3: Enter 7913 then Connect.

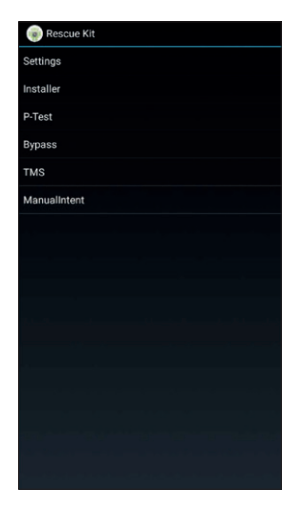

**4:** The **Rescue Kit** screen will now appear. Select **Settings**.

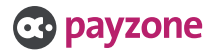

#### What to do if you can't connect to the internet.

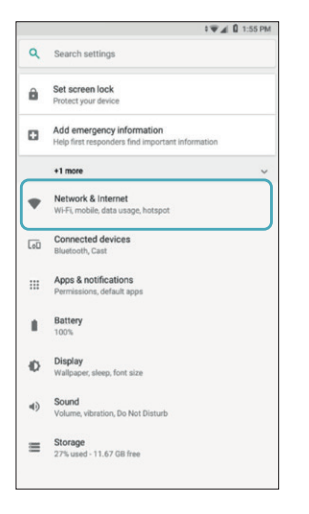

5: When this screen appears, select Network & Internet.

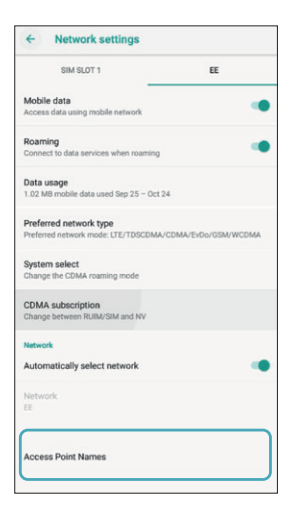

7: Now selected Advance, then select Access Point Names.

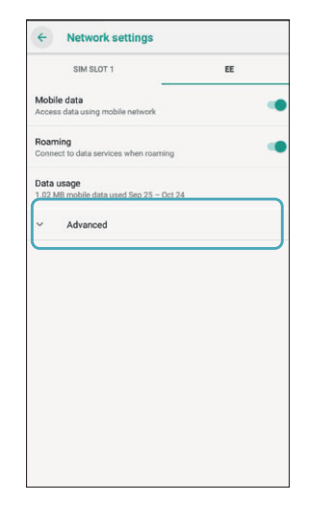

6: From the Network & Internet screen, select Mobile Network.

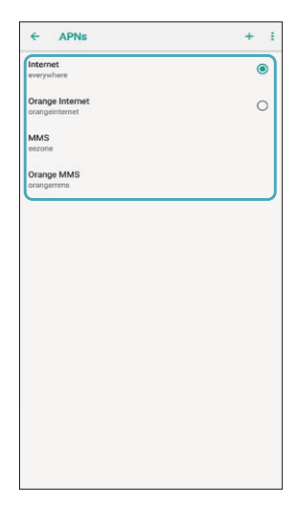

8: This screen will then show your operator. For example **Smartie**, you will need to fill in the correct details. Now reboot the terminal to connect (most major operator sims will pick up automatically).

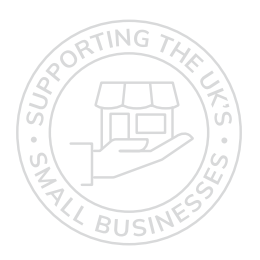

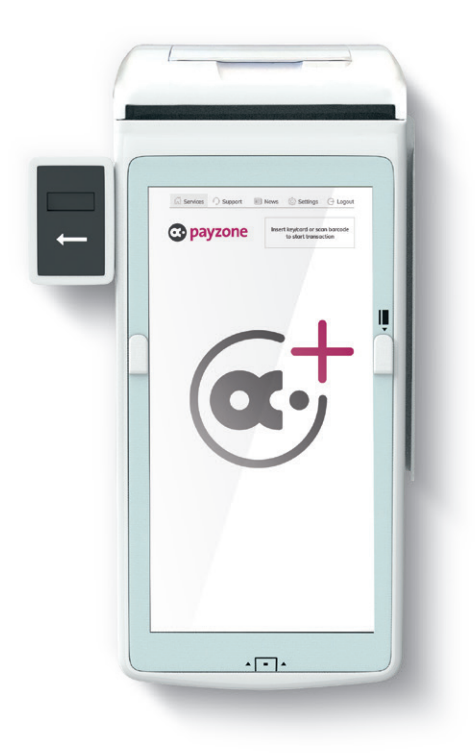

## Get in touch.

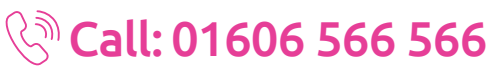

#### 回 web: payzone.co.uk

Opening hours: Mon-Friday: 8am-7pm. Saturday: 9am-5pm. Sunday: 9am-1pm.

Post Office Limited T/A Payzone. Post Office Limited is registered in England and Wales. Registered Number 2154540. Registered Office: 100 Wood Street, London, EC2V 7ER. VAT registration number: GB172670502.

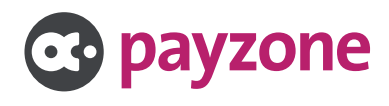